# Creating a Video in Camtasia

# **Table of Contents**

| Before You Start                                     | 2  |
|------------------------------------------------------|----|
| Starting a New Camtasia project                      | 3  |
| Aspect Ratios                                        | 3  |
| Importing Media                                      | 3  |
| Saving a Project File, Opening a Project in Progress | 4  |
| While You are Editing                                | 4  |
| Saving a Project in Progress                         | 4  |
| Opening a Zipped Camtasia Project                    | 4  |
| Camtasia Overview and Layout                         | 5  |
| Timeline and Toolbar                                 | 5  |
| Basic Editing and the TIMELINE TOOLBAR               | 6  |
| To Cut/Paste/Undo:                                   | 6  |
| Splitting                                            | 6  |
| Trimming                                             | 6  |
| Tracks                                               | 7  |
| Adding Media to Tracks                               | 7  |
| Canvas and Properties Pane                           | 7  |
| To Activate the PROPERTIES PANE:                     | 8  |
| Tools                                                | 8  |
| Annotations                                          | 8  |
| To Add an Annotation:                                | 8  |
| To Modify Annotations:                               | 8  |
| Transitions                                          | 9  |
| To Add Transitions                                   | 9  |
| To Modify Transitions                                | 9  |
| Recording in Camtasia                                | 9  |
| To Record                                            | 10 |
| Export and Submit                                    | 10 |
| To Export                                            | 11 |
| To Submit                                            | 11 |

# **Before You Start**

- Camtasia is a software with two major components: a **recorder** to capture audio and video, and an **editor** for managing a variety of file formats in **TRACKS** on a **TIMELINE**. Camtasia allows for creativity with options like **transitions** and **callouts**.
- Along with this guide, free **Tutorials** are available online and by accessing **Help** in **Camtasia**.

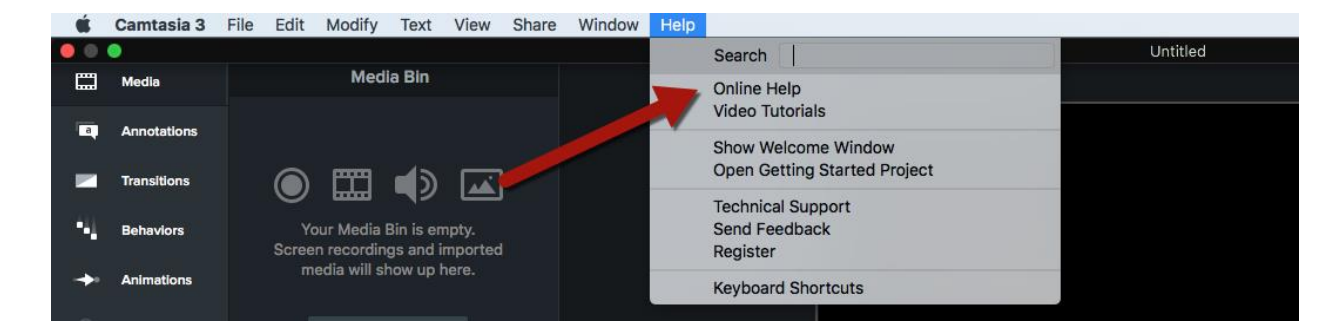

https://www.techsmith.com/tutorial-camtasia.html

 Ask a librarian in person, via chat, email, or phone for help. We recommend you schedule a time for help one on one in person or online:

https://lib.morainevalley.edu/Main/AskLibrarian.html

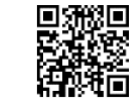

OR

Equipment to capture audio and video is available for checkout with a student ID. The library offers
 Camtasia outside of the library via Mobile Media Lab laptops also available for checkout.

https://lib.morainevalley.edu/libservices/technologyonreserve.html

• To reserve space to capture and edit media, the library offers **study rooms** and seats in the **Media Lab.** 

https://lib.morainevalley.edu/LibServices/SelfSchedule.html

- **SAVE EARLY AND OFTEN!** Google drive or USB file storage is recommended. Create a folder and store **ALL** of your project files in that folder.
- Always consider a copyright holder's rights when choosing images, songs, videos or other sources. For more information on **open license media**:

http://lib.morainevalley.edu/guides/OpenLicenseMedia.html

# Starting a New Camtasia project

Open Camtasia and click NEW PROJECT

| TechSmith Camtasia <sup>®</sup> |        |
|---------------------------------|--------|
| Get Started                     | Recent |
| New Project                     | K.     |
| New Recording                   |        |
| Dpen Project                    |        |
|                                 |        |

**RECORD** or **IMPORT** videos, images, and audio files into the **MEDIA BIN**. Many file types can be imported including mp3, mp4, .jpg, PowerPoint slides and more.

#### Aspect Ratios

The default aspect ratio for a Camtasia project is 720p HD. **This** is an optimal aspect ratio for most projects.

- Click on the aspect ratio drop down menu above the **Canvas**.
- Select "Project Settings" and check that 720p HD (1280x720) is selected

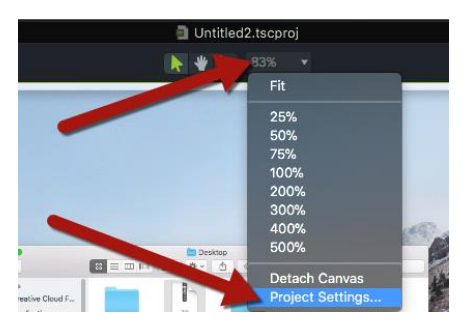

#### **Importing Media**

- Click "IMPORT MEDIA" or the plus (+) sign in the MEDIA BIN.
- Find the source folder and media files and click on files to **import**.
- Click "**Open**" and the imported files will appear in the **MEDIA BIN**.

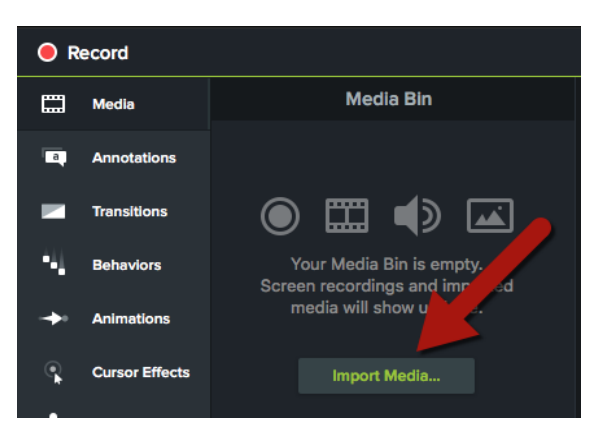

#### Quick Tip:

\*\*To add your **imported** media, **recorded** video or audio to a video, drag from the **MEDIA BIN** onto a **TRACK** in the **TIMELINE**. See the **Recording** section on page **9** for more about recording video and audio in Camtasia.

### Saving a Project File, Opening a Project in Progress

#### While You are Editing

- Save early and often!
- Open the File menu and select Save or Save As. This will create an editable Camtasia project file (.cmprog). \*\*This is not the final video or the file you will turn in!\*\*

#### Saving a Project in Progress

- To continue editing at a later time, it is important to save the **Camtasia** project file (.cmprog) and all media files together. The best way to do this is to create a **.zip file**.
- To create a .zip file:
  - On a Mac: Open the File menu and select "Export for Windows"
  - On a **PC**: Open the **File** menu and select "**Export as .zip**"
- Save the zipped file to a flash drive or **Google Drive**.

#### **Opening a Zipped Camtasia Project**

• On a Mac or PC: Open the File menu and select "Import Zipped Project"

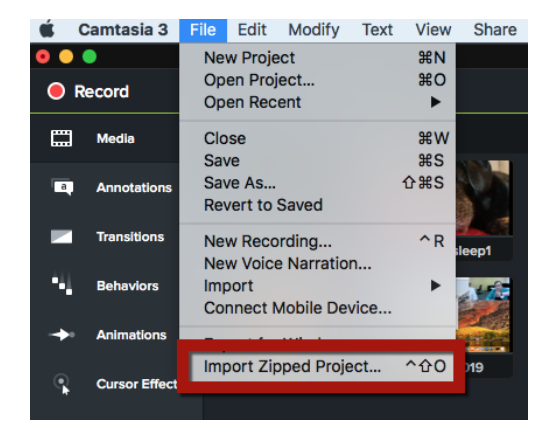

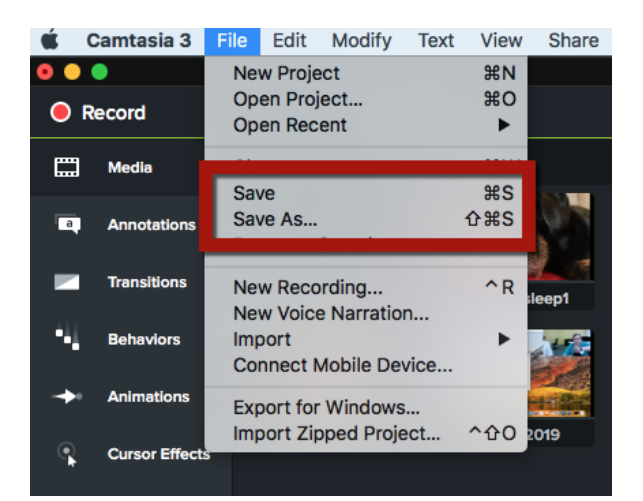

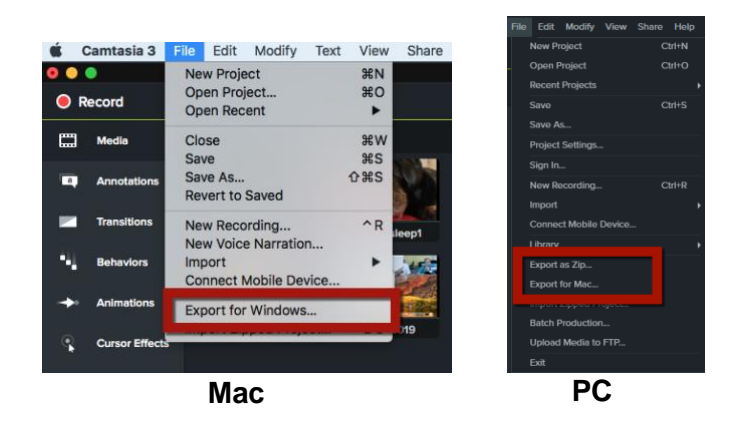

#### Quick Tip:

For a **group project**, it is important **to share media and project files** with all group members.

Sharing files using
 Google Drive is one
 easy way to do this.

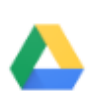

• Upload your .zip file to Google Drive and share it.

 $\bigcirc$ 

面

•

## **Camtasia Overview and Layout**

There are four main areas in Camtasia--the **TIMELINE** and **TOOLBAR**, the **CANVAS**, **PROPERTIES PANE**, and **TOOLS PANEL**.

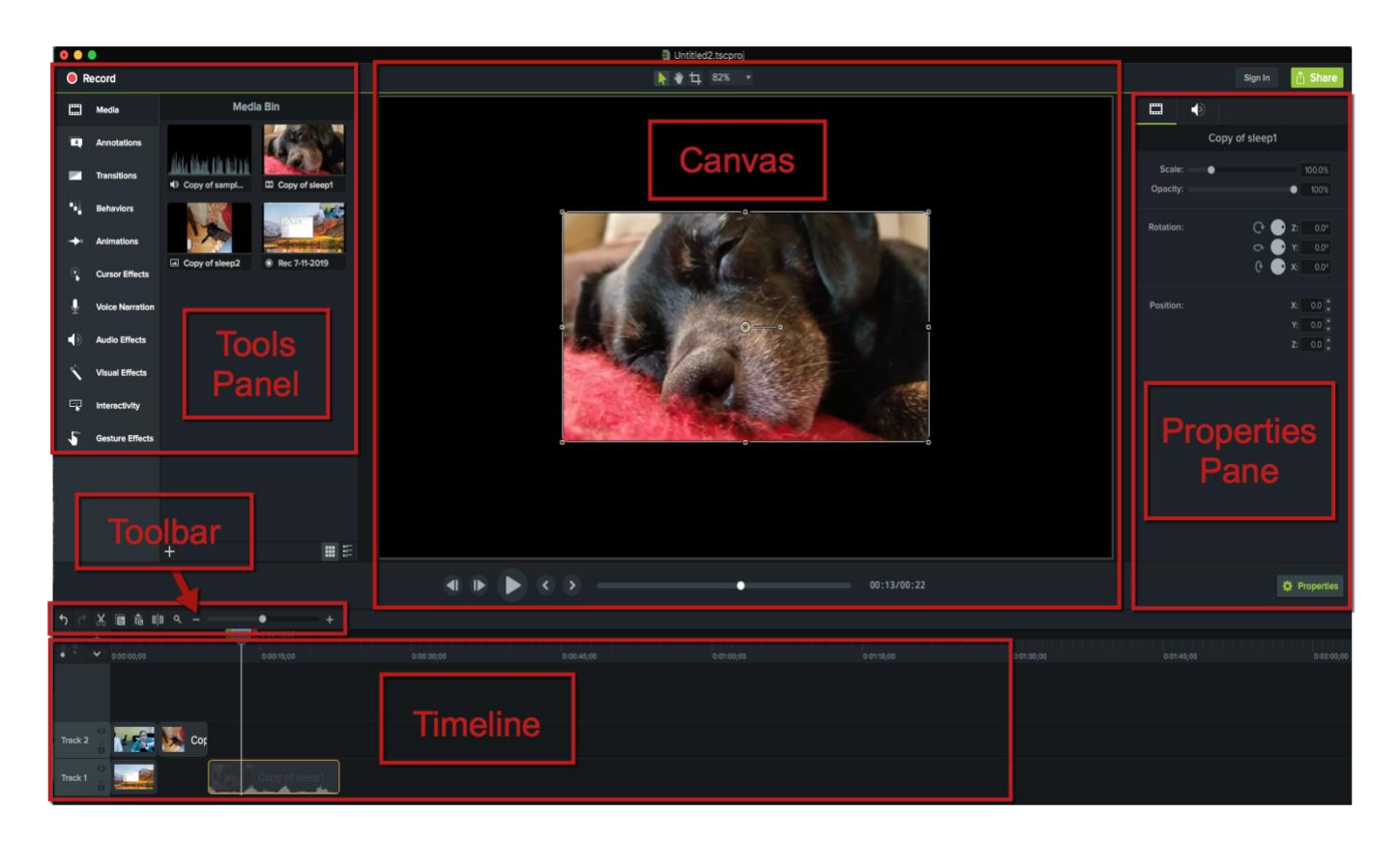

### Timeline and Toolbar

The **TIMELINE** and **TOOLBAR** are used to assemble, manage and edit media in a video. The **TIMELINE** is one editing area, the **CANVAS** is another. The **TIMELINE** displays the sequence of all media and elements in a video.

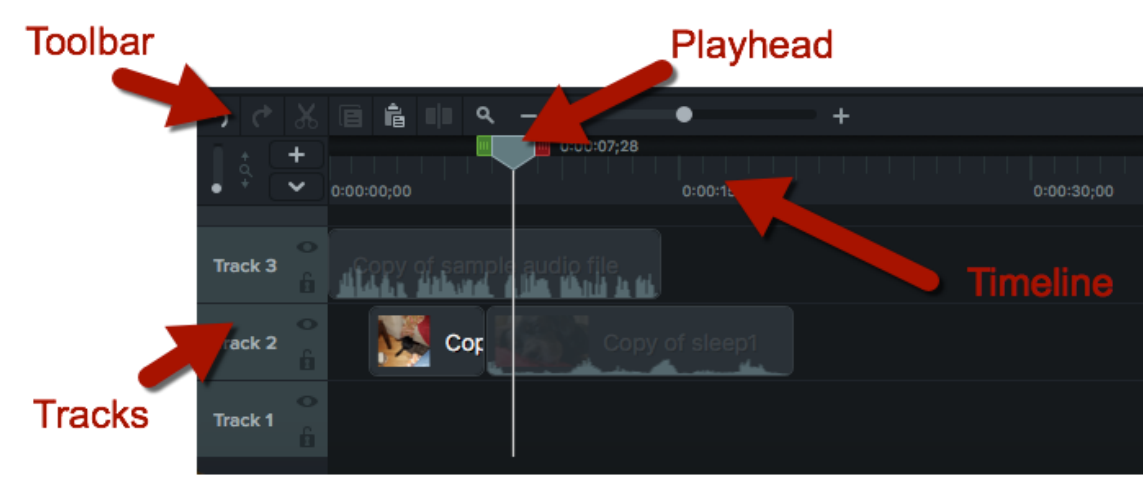

#### Basic Editing and the TIMELINE TOOLBAR

- Click to select media in the **TIMELINE** to **edit**, **move**, or **delete**. The selected media will have a yellow border.
- To **deselect**, click on a different clip or a blank section on the **TIMELINE.**
- For more precise selections, drag the **Zoom** slider to zoom in on the **TIMELINE** content.

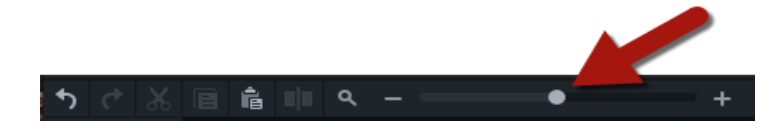

#### To Cut/Paste/Undo:

- Select media on the **TIMELINE** and click the **Cut** button or hit delete on your keyboard.
- To **Paste** a selection on the **TIMELINE**, click in the **TIMELINE** or move the **PLAYHEAD** to a new location and click the **Paste** button .
- To undo click the **Undo** button.

#### Splitting

- **Split** to separate media into multiple clips.
- Select the clip to **split**. Position the **PLAYHEAD** at the desired **split** location.
- Click split in the TIMELINE TOOLBAR

#### Trimming

- **Trim** to adjust the length of a clip, usually at the beginning or end.
- To **trim**, move the cursor over the end or beginning of a clip.The cursor will change; click and drag the end of the clip to the desired point. Or, use the **PLAYHEAD** handles to select an areas and **cut** or **delete** the selected area.

#### Quick Tip:

The **PLAYHEAD** marks the location on the **TIMELINE** of the media currently displayed on the **Canvas.** 

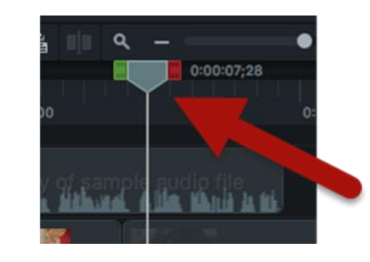

- Move the **PLAYHEAD** by clicking in the **TIMELINE** or dragging the **PLAYHEAD** to another position.
- During playback, **Start** or **stop** the **PLAYHEAD** using the spacebar.
- Click and drag the red and green
  PLAYHEAD handles to make a selection. Double click on the
   PLAYHEAD to bring it back together.

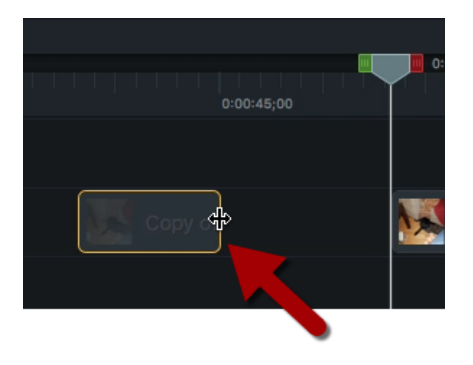

### Tracks

An unlimited number of **tracks** can be added to the **TIMELINE**. To add a "new" **track** click the plus (+) sign under the **TIMELINE TOOLBAR**.

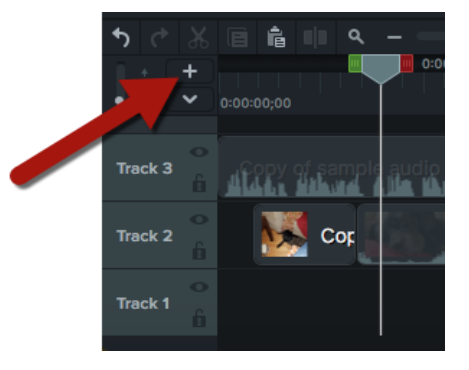

#### Adding Media to Tracks

- Drag and drop media from the MEDIA BIN onto a blank area of the TIMELINE.
- Move media by clicking and dragging anywhere in tracks on the TIMELINE.
- Media can be stacked in tracks on top of each other. Tracks with a higher number will layer over tracks below. For example, if you have a video in Track 1 and a photo in Track 2, the photo will cover the video unless you resize it.

### **Canvas and Properties Pane**

The **CANVAS**, or fine-tuning window, is the working area where you preview, arrange, rotate, and resize media and other elements. The **PROPERTIES PANE** contains a series of menus that allows for further customization of **media**, **annotations**, **behaviors**, and **effects**.

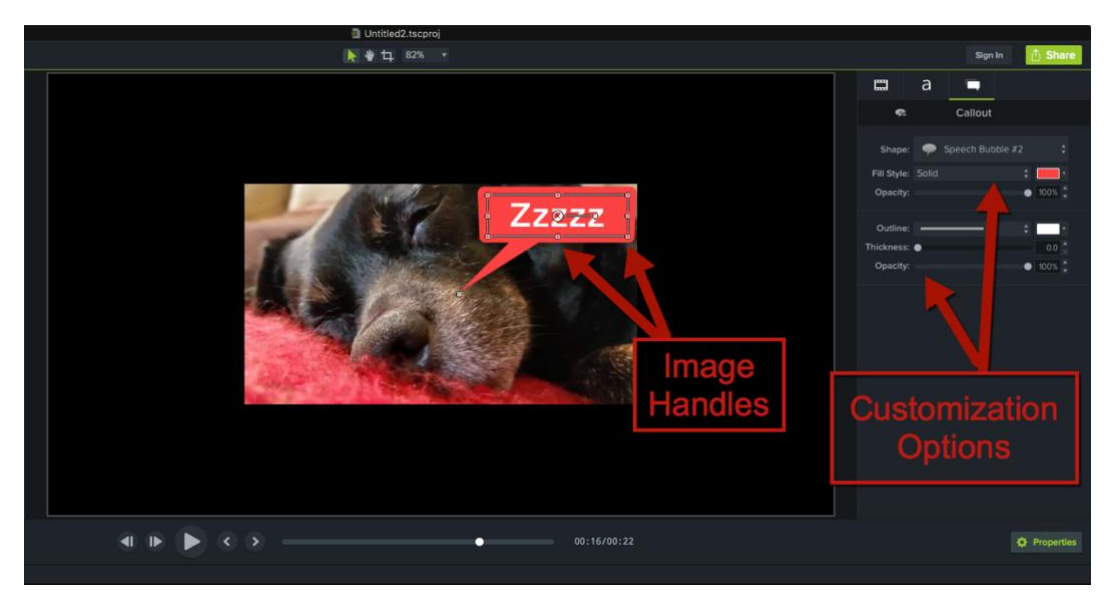

- To select an element on the CANVAS, click on it. When you select an element on the CANVAS it is also selected in the TIMELINE--and vice versa.
- All media must be within the frame on the Canvas. Anything outside the frame border will not appear in the final video.

- To move, resize, or rotate an element:
  - To move: Click and drag to a new location on the CANVAS.
  - To **resize**: Click on an element and drag the image handle in or out to the desired size.
  - To **rotate**: Drag the center image handle and turn. Press and hold the **ALT key** while dragging for 3-D rotation.
- To select more than one element, press and hold the **Shift key** and click on elements.

#### To Activate the PROPERTIES PANE:

- Click the **Properties** button.
- The media or element that is selected on the **CANVAS** will have different customization options available.

### <u>Tools</u>

The **TOOLS PANEL** allows you to add visual and audio elements and effects to a video.

#### Annotations

**Annotations** allow you to add content and emphasis through the addition of text and callouts like arrows, lines, shapes, and other effects.

#### To Add an Annotation:

- Select **annotations** in the **TOOLS PANEL**. View different **annotation** options using the menu at the top.
- Drag and drop animations from the **Annotations** menu onto the **CANVAS** or **TIMELINE**.
- Add annotations to the CANVAS or TIMELINE in a new or existing track.

#### To Modify Annotations:

- To rotate or resize an **annotation**, click on it in the **CANVAS**. Use the shape handles to make adjustments.
- To edit text, double click on the **annotation** in the **CANVAS**.

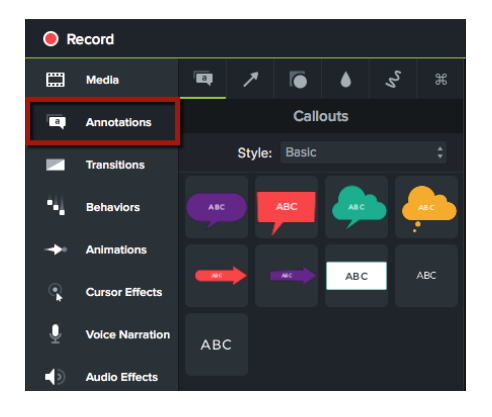

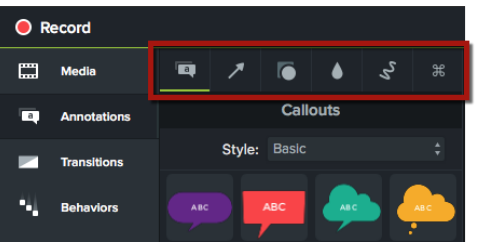

• To further modify an **annotation**, select it and open the **PROPERTIES PANE** for options.

Record

Media

Annotations

Transitions

Behaviors

Animations

а

#### Transitions

Transitions provide a way to join or distinguish between media clips.

#### **To Add Transitions**

- Select the **Transitions** menu in the **TOOLS PANEL**.
- Hover your mouse over a **transition** to preview the effect.
- To add a **transition**, drag it to the **TIMELINE** and drop it at the beginning or end of a clip.

#### To Modify Transitions

- To modify a **transition**, zoom in on the **TIMELINE**. Click to select the **transition** you wish to modify.
- Drag the handles at the beginning or end of the **transition** to extend or reduce the duration.
- To use a different **transition**, drag and drop another style over the previous **transition**.

### **Recording in Camtasia**

There are various ways to record in Camtasia:

- Screencapture--record the screen and other actions taken on your computer
- Webcam—use a built-in camera or accessory webcam\* to record content
- Microphone\*--record with a built-in or external microphone to add narration

#### <u>Quick Tip:</u>

\*Equipment like headphones, microphones, and webcams are available for check out with your student ID at the library's circulation desk:

https://lib.morainevalley.edu/libservices/technologyonreserve.html

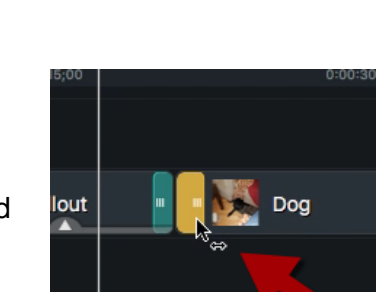

Transitions

Type: All

Barn Door

#### To Record

- Check and test the audio level of the microphone.
- Click **Record** Record at the top left of the screen. The **Camtasia** window will minimize and the **CAMTASIA RECORDER** box will appear.
- Turn audio and video input options on or off using the toggle buttons or dropdown menus.

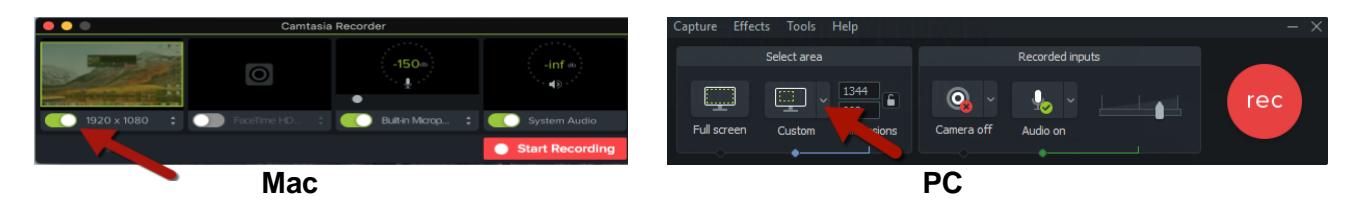

- Use the dropdown menus under each input to select a microphone or webcam.
- Click "Start Recording" and the CAMTASIA RECORDER box will minimize and recording will begin after the countdown.
- To **stop** recording:
  - $\circ$  On a PC
    - Click the Camtasia recorder icon in the taskbar, then the stop button. If you need to re-record, choose delete to start over.
    - Quick Tip: Press "F10" to stop a recording, or "F9" to pause/resume a recording.
  - On a MAC
    - Click the Camtasia icon in the Apple menu bar, then click "Stop Recording." If you need to re-record, choose "Start Over."
    - Quick Tip: Press "CMD+OPTION+2" to stop a recording, or "CMD+SHIFT+2" to pause/resume a recording.
- Recordings will automatically be added to the **MEDIA BIN**.

### **Export and Submit**

Exporting creates a video in a file format that can be shared and viewed by media players.

\*\*\*Before you export, save your completed project as a .zip file. See the Saving a Project in Progress section on page 4.\*\*\*

#### To Export

- Click on the "Share" menu, select "Local File."
  - Set it to export as an MP4 (720p).
  - Give the video file a descriptive name and save it to the Desktop or external drive.

#### To Submit

• **Submit** the MP4 according to the guidelines of the assignment as outlined by your instructor—i.e., using Google Drive, Canvas, Panopto, YouTube, etc.

#### Quick Tip:

Ask a librarian in person, via chat, email, or phone for help. We recommend you schedule a time for help one on one in person or online:

https://lib.morainevalley.edu/Main/AskLibrarian.html OR

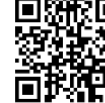

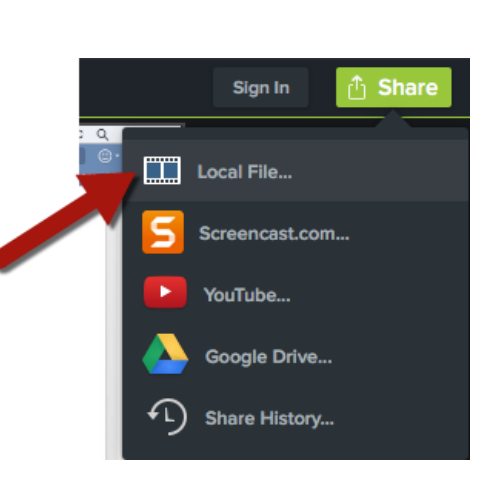